## **Everbridge - Creating and Sending Messages**

The power of the Everbridge communication system is the fact that it allows two-way communication through the Everbridge mobile app.

1. Open **Everbridge** app. The screen defaults to Messages screen Tap the **Create Message** icon in the upper-right corner.

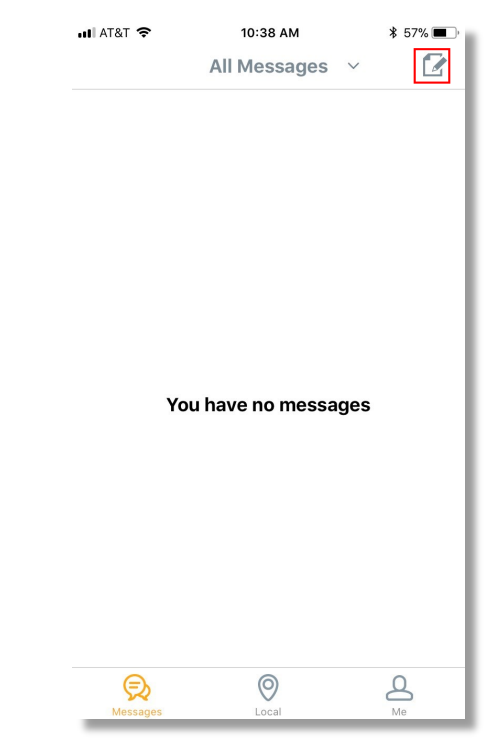

2. Tap to select the **message category** 

DOT

| all at&t 🗢                                   | 10:38 AM        | 1 🕯 57% 🔳 |  |  |
|----------------------------------------------|-----------------|-----------|--|--|
| K Messages                                   | Create your mes | sage Send |  |  |
| Send to: Southeast Missouri State University |                 |           |  |  |
| Select a me                                  | ssage category  | >         |  |  |
| Title                                        |                 |           |  |  |
| Content                                      |                 |           |  |  |
|                                              |                 |           |  |  |
|                                              |                 |           |  |  |
|                                              |                 |           |  |  |
|                                              |                 |           |  |  |
|                                              |                 |           |  |  |
|                                              |                 |           |  |  |
|                                              |                 |           |  |  |
|                                              |                 |           |  |  |
|                                              |                 |           |  |  |
| Share                                        | e location: 🚺   |           |  |  |
|                                              |                 |           |  |  |

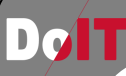

| 💵 AT&T 🗢      | 10:38 AM        | * 57% 🔳 |
|---------------|-----------------|---------|
| <b>〈</b> Back | Select Category |         |
|               |                 |         |
| Vandalism     |                 |         |
| Stalking      |                 |         |
| Suspicious A  | ctivity         |         |
| Gun/Shots Fi  | ired            |         |
|               |                 |         |
|               |                 |         |
|               |                 |         |
|               |                 |         |
|               |                 |         |
|               |                 |         |
|               |                 |         |
|               |                 |         |
|               |                 |         |
|               |                 |         |

3. There are currently four broad message categories. These could be expanded in the future. Tap on a category to select.

4. Enter the text of the message. Be as descriptive as possible. After completing the message, click on the keyboard icon to clear the keyboard.

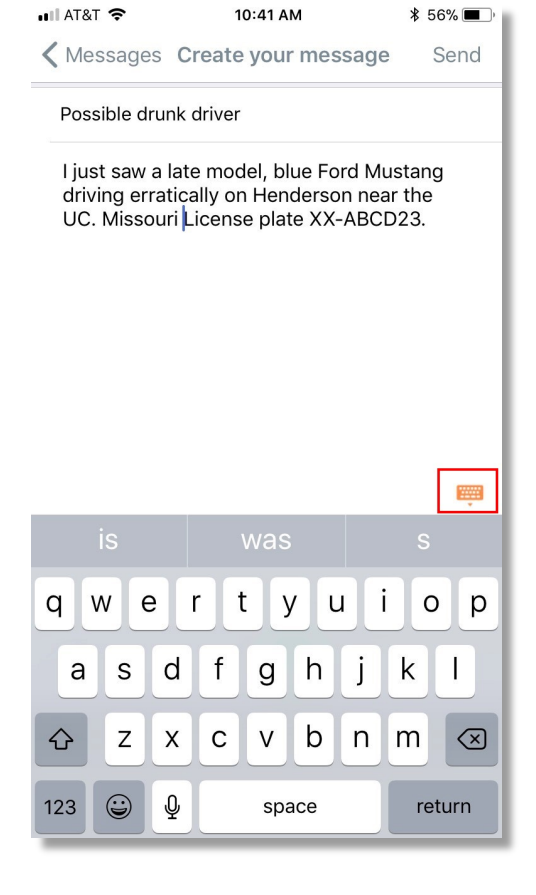

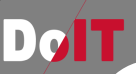

......

5. When you have finished composing the message you can choose to include your **location**, and/or attach a **picture**. Click **Send**.

|     |                                                                                                    | 10:41 AM                  | \$ 50% <b>■</b> ' |  |  |
|-----|----------------------------------------------------------------------------------------------------|---------------------------|-------------------|--|--|
|     | 🕻 Messages                                                                                                    | Create your message       | Send              |  |  |
|     | Send to: So                                                                                                    | utheast Missouri State Un | iversity          |  |  |
| nd. | Suspicious A                                                                                                    | Activity                  | >                 |  |  |
|     | Possible dru                                                                                                    | nk driver                 |                   |  |  |
|     | l just saw a late model, blue Ford Mustang<br>driving erratically on Henderson near the<br>UC. Missouri License plate XX-ABCD23. |                           |                   |  |  |
|     |                                                                                                    |                           |                   |  |  |
|     |                                                                                                    |                           |                   |  |  |
|     |                                                                                                    |                           |                   |  |  |
|     |                                                                                                    |                           |                   |  |  |
|     |                                                                                                    |                           |                   |  |  |
|     |                                                                                                    |                           |                   |  |  |
|     | Share                                                                                                    | e location:               |                   |  |  |
|     |                                                                                                    |                           |                   |  |  |

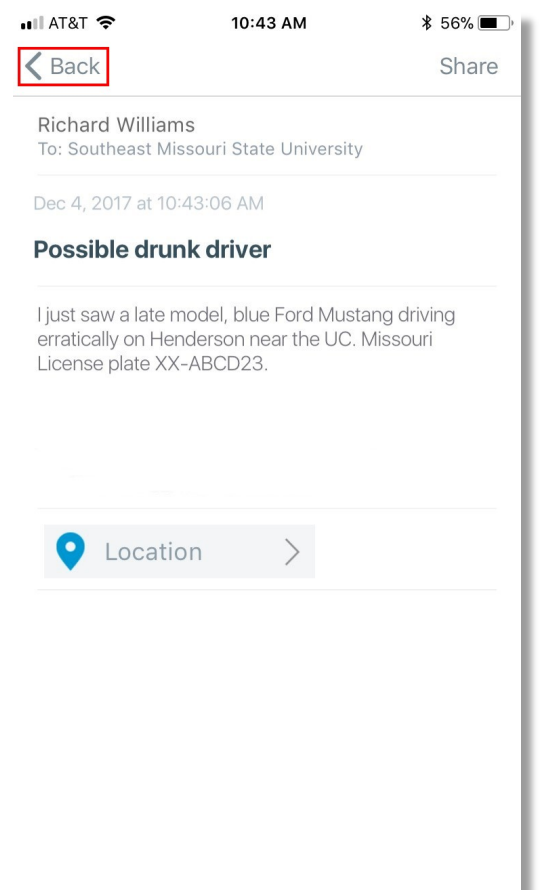

6. A message confirmation will be shown. Tap **Back** to exit the confirmation screen

DølT

## 7. The screen will return to the All Messages list. You can delete a message by **swiping left** on the message and selecting **Delete**

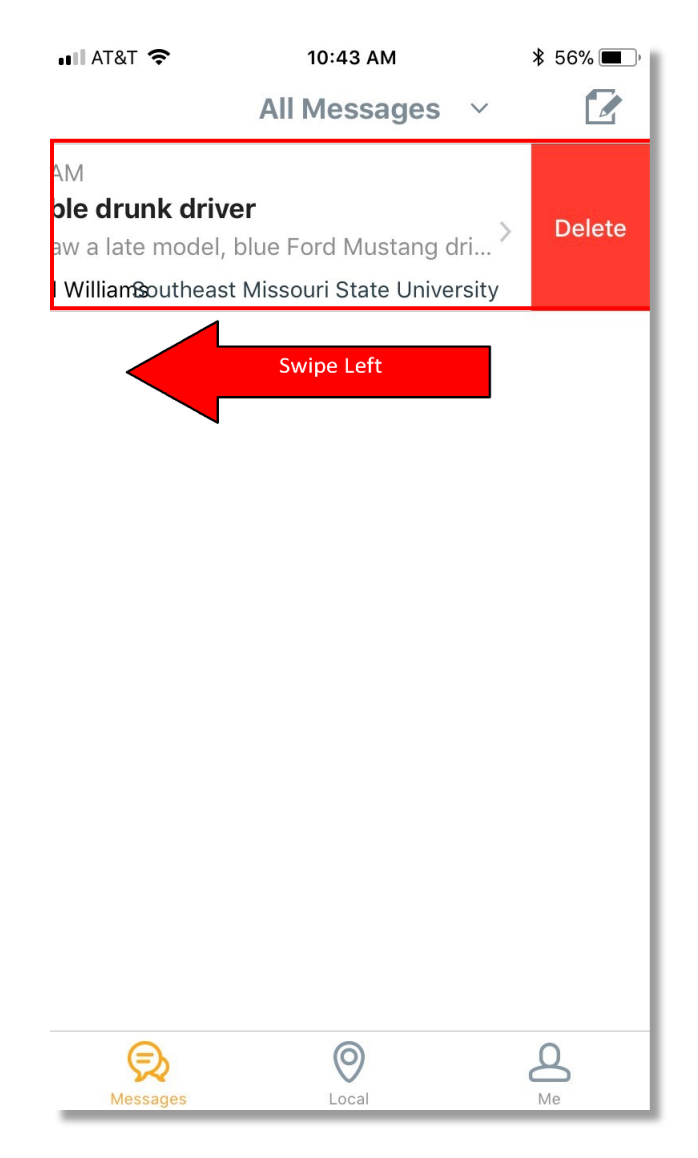